A **Támogatás**kezelő egy olyan **egyenlegkezelő rendszer**, amely **egy Támogató** (Kártyacsoport szintű) és **egy vagy több kártyaelfogadó hely** közötti, kizárólag a kedvezmény.HU rendszerében rögzített és érvényes +Discount kártyabirtokosoknak folyósított támogatások személyhez kötött egyenlegek alapján a digitális elszámolás lehetőségét biztosítja a Felek (egy Támogató és egy vagy több kártyaelfoga – dó hely) között, a mindenkor érvényes szoftverhasználati feltételek szerint. **Az egyenlegközlő alapján a szoftvert használó Felek utólagosan és közvetlenül számolnak el egymás között.** 

Például egy Önkormányzat a szociális támogatások felhasználási helyeit (kártyaelfogadó üzletek) mögött álló vállalkozásokkal az üzleteikben ténylegesen levásárolt (az MKH ADMIN kártyakezelő alkalmazással vagy a kedvezmény.HU online adminisztrációs, a "Kártyaelfogadás" menüpont alatt bejelentkezés után elérhető felületen rögzített) támogatási összegeket, az egyenlegközlő alapján utólag a egyenlíti ki a vállalkozás részére (az Önkormányzat és az adott Vállalkozás között szociális vásárlás tárgyában, külön létrejött szerződés alapján).

A Támogatáskezelő használata és az az alapján egymás között történő elszámolás kizárólag a Felek (egy Támogató és egy vagy több kártyaelfogadó hely) felelősségi körébe tartozik. A szoftvert haszná – latba adó (licenc jogosult) valamennyi, a Felek közötti vitás elszámolás tekintetében saját felelősségét kizárja. A szoftver teljes körű naplózási rendszere valamennyi tranzakció tekintetében biztosítja a viszsza követhetőséget és biztosítja a naprakész nyilvántartást.

## 1. A TÁMOGATÁSKEZELŐ ELÉRÉSE A KEDVEZMÉNY.HU ONLINE FELÜLETEN

Az "**Adminisztráció**" elnevezésű (*a kedvezmény.HU oldalon a bal felső sarokban találja*) felületre kártyaszáma és PIN-kódja megadásával tud bejelentkezni (PIN-kódot a rendszer a kedvezmény.HU oldalon történt <u>Kártyaregisztráció</u>t követően generál, amely ideiglenes PIN-kódot Ön az első bejelentkezéstől kezdve tudja megváltoztatni).

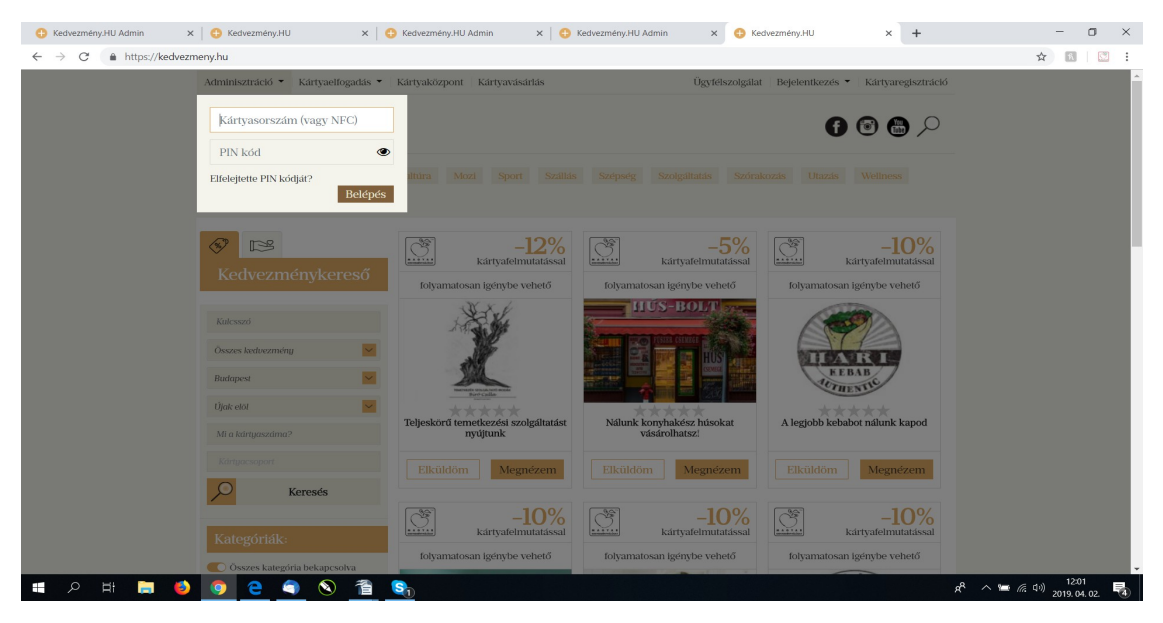

A sikeres bejelentkezés után kattintson a "**Kártyacsoportok**" gombra. Itt láthatja azokat a kártyacsoportokat, amelyhez Ön a kártyaszáma szerint jogosultként hozzá van rendelve. Ön a jogosultság szintje szerint az adott kártyacsoporton belül különböző műveleteket végezhet. Ilyen művelet lehet többek között a "**Támogatáskezelő**" funkció használata, azon belül:

(a) Támogatások kezelése, rögzítése, felfüggesztése, visszavonása, importálása mintatáblázat alapján.

(b) Tranzakaciók megtekintése, exportálása.

(c) **Elszámolás**sal kapcsolatos műveletek: utaláslista importálása mintatáblázat alapján, kártyaelfogadó partnerekkel (Vállalkozásokkal) történt elszámolási egyenlegek naprakész nyomon követhetősége.

## 2. TÁMOGATÁSOK RÖGZÍTÉSE

A "**Kártyacsoportok**" -on belül a kiválasztott kártyacsoportnak a **műveletek** részében kattintson a **szerkesztés** ikonra (ceruza), majd válassza a felugró ablak részben a "**Támogatáskezelő**" fület és az az alatti alfülek használatával válassza ki azt a funkciót, amely alatt műveleteket szeretne végezni. Ezek a következők lehetnek:

(*a*) "**Felhasználási helyek**" kiválasztása és a központi rendszerben előre rögzített (nevesített) zsebekhez történő hozzárendelése. Itt olyan *vállalkozás konkrét üzlete* választható, amely ezt megelőzően már a kapcsolódó vállalkozás rögzítése után, a központi adatbázisban az "Üzletek" rész alatt regisztrálva lett. (ezeket az előzetes regisztrációkat a vállalkozás jogosultsággal rendelkező képviselője saját maga, vagy a Kártyaközpont tudja elvégezni a központi adminisztrációs rendszerbe történő bejelentkezés után).

A "Felhasználási helyek" fülön kattintson a cellába és kezdje el beírni az **üzlet** nevét. A cella alatti részben ha megjelenik az üzlet neve, akkor kattintson rá, majd a "**Hozzáadás**" gombra. A "Mentés" előtt **vá**l**assza ki** azokat **a zsebeket** (pipálja be), amelyekben található összegeket a támogatásban részesített Kártyabirtokosok az adott (aktuálisan kiválasztott) üzletben majd levásárolhatnak. Véglegesítse a beállításokat a "**Mentés**" gombra kattintással! Az üzlet törlése a "Felhasználási helyek" közül a "kuka" ikonra kattintással lehetséges.

| 🕀 Kedvezr                       | wény-HU Admin x S Kedvezmény-HU x S Kedvezmény-HU Admin x S Kedvezmény-HU Admin x +      |                     | - o                   | ×        |
|---------------------------------|------------------------------------------------------------------------------------------|---------------------|-----------------------|----------|
| $\leftrightarrow \rightarrow c$ | https://kedvezmeny.hu/admin/card/group                                                   | ☆                   | R                     |          |
| kedve<br>közpo~                 | zmény hu 🔹 2816001                                                                       | 85843 - László Béla | <b>0</b> °            | Â        |
| Kárty                           | Berettyó Kártya Tämogatás felhasználása                                                  | PIN kód nélkül      | × <sub>iai</sub>      |          |
| + ú                             | ALAPINFORMÁCIÓK JOGOSULTSÁGOK WEBÁRUHÁZ AJÁNDÉKKÁRTYA TÁMOGATÁSKEZELŐ                    |                     | - 11                  |          |
| Létreho                         | FELHASZNÁLÁSI HELYEK TÁMOGATÁSOK KEZELÉSE FOLYÓSÍTOTT TÁMOGATÁSOK TRANZAKCIÓK ELSZÁMOLÁS |                     | - 11                  |          |
| Kerese                          | Üzlet megadása                                                                           |                     |                       |          |
| 2018-0-                         |                                                                                          | + Hozzáadás         |                       |          |
| 2018-04                         | "Szegről-Végről" Élelmiszer                                                              |                     |                       |          |
| 2018-0-                         | "Az én masszázsom" Lókiné Ungár Andrea 999900279245                                      |                     |                       |          |
| 2018-04                         | "Regina Téka" Könyvesbolt 999900323396                                                   |                     |                       | <b>.</b> |
| 2018-04                         | 1001 Kefe-és Ecset Szakúzlet 999900276386                                                |                     |                       |          |
| 2018-0-                         | 24-es Autósiskola 99990027S008                                                           |                     |                       |          |
| 2018-04                         | 360Gym - movementality                                                                   |                     |                       |          |
| 2018-04                         | Z Gyógyszer 🔄 Elelmiszer 🔄 Tanszer 🔄 Tüzelőanyag                                         |                     |                       |          |
| 2018-04                         | Teszt Űzlet                                                                              |                     |                       |          |
| 2018-04                         | 💈 Gyógyszer 🛛 Élelmiszer 🛃 Tanszer 🛃 Tüzelőanyag                                         |                     |                       |          |
|                                 | Szentmárton Patika<br>Syógyszer Elelmiszer Tüzelőanyag                                   |                     |                       |          |
| <b>•</b> 2                      | H 🛱 🤞 🧕 🗧 🔊 🖀 🥵                                                                          | ኖ ^ 🖷 🦟 🕬           | 11:58<br>2019. 04. 02 | - 3      |

(*b*) A "**Támogatások kezelése**" részben tudja rögzíteni *határozatszám* vagy más egyedi azonosító megadása mellett az egyes *kártyaszám*okhoz kapcsolt *támogatás*okat. A **támogatás rögzítése** előtt, "**A kártyákon jóváírt támogatási összeg felhasználható**" részben (felül) tudja megadni, hogy az aktuálisan *kézzel egyesével* vagy *importtal* (mintatáblázat alapján tömegesen felvitt módon) rögzített támogatási összegek az azokhoz kapcsolt kártyákkal meddig használhatóak fel a kártyaelfogadó helyeken. A feltöltés napját követő nap + a kiválasztott napok száma lesz a felhasználhatóság (lejárat) időpontja. Aki eddig az időpontig nem használja fel (kártyájával nem vásárolja le) a részére folyósított támogatási összeget, az a lejáratot követően már nem tudja felhasználni azt. Lejáratkor az adott zseben található egyenlegéből a lejáró rész csökkenti az egyenleget. Költéskor minden esetben a hamarabb lejáró folyó-sított támogatás rész kerül először felhasználásra.

Az adott kártyacsoportba tartozó összes kártya (mindegyik azonos összeggel) vagy a kiválasztott kártyák egyedileg tölthetőek fel. Alapeset az egyedi feltöltés, amelyet a kártyaszám, határozatszám, kiválasztott zseb, havi (egy alkalommal járó) támogatási összeg (Ft), illetve annak határozat szerinti gyakoriságának megadásával lehet egyenként (vagy a letölthető mintatáblázat szerinti importtal tömegesen) rögzíteni a "Hozzáadás" gomb segítségével. Fontos, hogy előtte a felhasználhatóságot be kell állítani az éppen rögzítésre kerülő tételekre vonatkozóan, amely a végelesítést követően már nem módosítható.

*Példa*: 123456789 számú Kártyabirtokos részére, az 1234/2019. számú határozat szerint, gyógyszertámogatásként (gyógyszer zsebbe) havi 5000 Ft támogatási összeg jár, 3 hónapon keresztül (ami mindösszesen 15 000 Ft támogatásnak felel meg).

**Támogatás** kizárólag *érvényes kártyaszám* és az importálás funkció használata során a zsebek oszlopban csak a zsebek pontos (a rendszerben rögzített formátumban történt) elnevezésének megadása mellett rögzíthető! Érvényes az a kártyaszám, amely a központi adatbázisban szerepel és nincs inaktiválva például azért mert elveszett.

**A rögzített támogatások listája** a fenti blokk alatt található, amely rögzített támogatások között a rögzítés időintervalluma alapján, vagy konkrét dátum, illetve kártyaszám, határozatszám, zseb, összeg szerint kereshet.

| ny.HU Adı | min 🗙 😳 Kedvezmé               | iny.HU × 🛛 😋            | Kedvezmény.HU Admin 🛛 🗙 | 🚯 Kedvezmény.HU Admin 🗙     | Kedvezmény.HU          | ×   +              |              |             |  |
|-----------|--------------------------------|-------------------------|-------------------------|-----------------------------|------------------------|--------------------|--------------|-------------|--|
| 🔒 h       | ttps://kedvezmeny.hu/admin/d   | card/group              |                         |                             |                        |                    |              | ☆           |  |
| mény      | Dhu                            |                         |                         |                             |                        | <b>a</b> 281600    | 0185843 - 1. | ászló Béla  |  |
| Beretty   | 76 Kártya                      |                         |                         |                             | Támogat                | ás felhasználása 🦲 | ] PIN kód r  | nélkül      |  |
| ALAPINI   | FORMÁCIÓK JOGOSUĽ              | TSÁGOK WEBÁRUHÁZ        | AJÁNDÉKKÁRTYA I         | ÁMOGATÁSKEZELŐ              |                        |                    |              |             |  |
| FELHAS    | ZNÁLÁSI HELYEK TÁMO            | OGATÁSOK KEZELÉSE       | FOLYÓSÍTOTT TÁMOGATÁSOK | . TRANZAKCIÓK ELSZÁM        | MOLÁS                  |                    |              |             |  |
| A kártyá  | kon jóváírt támogatási összeg  | ; felhasználható 15 💦 👋 | napig                   |                             |                        |                    |              |             |  |
| ± 1       | mportálás Importálási          | hoz minta táblázat      |                         |                             | egyedi f               | feltöltés 🔵 ös     | sszes kártya | a feltöltés |  |
| Kárty     | yaszám F                       | Határozatszám           | Zseb                    | Havi támogatás összege (Ft) | Gyakoriság (hónap)     | akoriság (hónap)   |              |             |  |
|           |                                |                         | Válassz                 |                             | 1                      |                    | Hozzá        | iadais      |  |
| 35110     | 00231572 b                     | eszt/LB/3/2019          | Gyógyszer               | 2300 Ft                     | 1                      |                    | Törlés       |             |  |
|           | 1 feltöltés, összesen: 2       | 2 300 Ft                |                         |                             | Első folyósítások au   | tomatikus rögzítés | e Rögzíl     | tés         |  |
|           |                                |                         |                         |                             |                        |                    |              |             |  |
| Időinte   | rvallum szűkítés (Rögzítés idő | špontja alapján):       | 2zdete - Vége           |                             |                        | Nyomtatás          | 📥 Exp        | ortálás     |  |
|           | Dátum                          | Kártyaszám              | Határozatszám           | Zseb                        | Havi támogatás összege | Folyósított        |              |             |  |
|           | Keresés                        | Keresés                 | Keresés                 | Keresés                     | Keresés                | támogatások        | Művel        | letek       |  |
|           |                                |                         |                         |                             |                        |                    |              |             |  |
|           | 2019-04-02 09:18:32            | 351100231572            | teszt/LB/2019           | Gyógyszer                   | 3 200 Ft               | 3/1                | -            | 0           |  |

A támogatás rögzítésekor az első tétel (az első havi, vagy egyszeri támogatás esetén a teljes támogatás) azonnal folyósításra is kerül a Kártyabirtokos részére, amennyiben az "Első folyósítások autmati kus rögzítése" jelölés mellett az adatok felvitelét a "Rögzítés" gombbal véglegesíti. A folyósítás azt jelenti, hogy a megítélt támogatás első (havi/alkalom) összege azonnal elérhetővé válik a Kártyabirtokos számára és felhasználható lesz a kártyaelfogadó helyeken. Amennyiben több hónapon keresztül jár a támogatás, akkor a második alkalomtól minden hónap (tárgyhónap) tizedik napján kerül sor a folyósításra (Kártyán történő jóváírás, felhasználhatóság). A még nem folyósított támogatás felfüggeszthető vagy a teljes későbbi folyósítás megszűntethető a műveletek részben, ha a támogatott vonatkozásában olyan negatív feltételek állnak be, amelyek jogilag vagy cél szerint már nem teszik lehetővé a folyósításra. A már folyósított támogatás nem hívható vissza! A folyósítás aktuális állása a rögzített támogatás soknál is feltüntetésre kerül, például a "2/1" jelölés a "Folyósított támogatás" oszlopban azt jelenti, hogy 2 havi támogatási összegből egy havi összeg (az első) már folyósításra került.

A rögzített támogatások szűrését követően az eredmény nyomtatható vagy exportálható további adatelemzés céljából.

(*c*) A "**Folyósított támogatások**" fül alatt láthatja a Kártyabirtokosok részére rögzített és már felhasználhatóvá tett támogatásokat. Ebben a részben is kereshet és exportálhat.

(d) A "**Tranzakciók**" részben tekintheti meg a ténylegesen felhasznált támogatásokat.

(e) Az "Elszámolás" rész lehetővé teszi a Támogató és a kártyaelfogadó Partnerek (Vállalkozások) közötti ponosabb elszámolást. Az "Összes érték" a teljes eddigi vásárlási tranzakciók összesített kimutatása; mellette a "Követel" oszlopban a tényleges tranzakciók alapján összesített, még nyitott, a Szerződőfelek között még el nem számolt összeget mutatja, amelyből az elszámolt összegek a "Rendezett" osz – lopba kerülnek át. A "Mérleg" ikonra kattintva a Támogatáskezelő adminisztrátora tudja vállalkozásonként felvinni az utalásokat, amely alapján az elszámolás naprakészen tartható a felek között.

| ⊕ Kedvezr ← → C | nény.HU A                                            | dmin ×        | Kedvezmény.HU epy bu/admin/card/gro | X G Kedvezmény.HU Admin X G Kedvezmény.HU Adm                              | nin 🗙 🔁 Kedvezmény.Hl         | x x               | +                     | -                         |            | × |
|-----------------|------------------------------------------------------|---------------|-------------------------------------|----------------------------------------------------------------------------|-------------------------------|-------------------|-----------------------|---------------------------|------------|---|
| kedve<br>közpo~ | zmény                                                | hu            | ,                                   | ·                                                                          |                               |                   | <b>a</b> 281600185843 | - László Béla             | <b>Q</b> 0 |   |
| Kárty           | Berett                                               | yó Kártya     |                                     | Támogatás felh                                                             | asználása 📄 PIN k             | ód nélkül $	imes$ | lal                   |                           |            |   |
| + 0             | ALAPINFORMÁCIÓK JOGOSULISÁGO<br>Követelés rendezés × |               |                                     |                                                                            |                               |                   |                       |                           |            |   |
| Létreho:        | FELHA                                                | SZNÁLÁSI HELY | EK TÁMOGATÁ:                        | 87654321                                                                   |                               |                   |                       |                           |            |   |
|                 |                                                      | Azonosító     | Vállalkozás                         | Teszt Vállalkozás – 1162 Budapest, János utca 114.<br>13600 Fr / 35 000 Fr |                               | 1                 | Dondogott             |                           |            |   |
| 2018-0-         |                                                      |               | Keresés                             | Összeg (Ft)                                                                |                               |                   | Renuezeu              | Műveletek                 |            |   |
| 2018-0-         |                                                      | 87654321      | Teszt Vállalkozás -                 | 23000                                                                      |                               | © ∃t              | 35 000 Ft             | 42                        |            |   |
| 2018-0-         |                                                      | 12649248      | Berettyótej Kft 41                  |                                                                            | Mégsem                        | ок                | 0 Ft                  | 42                        |            |   |
| 2018-0-         |                                                      | 22866695      | Elixirium Gyógyszo                  |                                                                            | _                             | Ft                | 0 Ft                  | 42                        |            |   |
| 2018-04         |                                                      | 24689629      | "Szegről-Végről" Zöl                | dség-Gyümölcs Feldolgozó Szoc. Szöv 4121 Szentpéterszeg. Nép utca 1.       | O Ft                          | 0 Ft              | 0 Ft                  | 42                        |            |   |
| 2018-04         |                                                      | 22847203      | Bogiz Bt 4100 Ber                   | ettyóujfalu, Szentmárton tér 4.                                            | O Ft                          | 0 Ft              | 0 Ft                  | 42                        |            |   |
| 2018-04         |                                                      | 47578733      | Gál Imre EV 4132                    | Tépe, Bajcsy-Zsilinszky utca 8.                                            | 0 Ft                          | 0 Ft              | -                     |                           |            |   |
| 2018-04         |                                                      | 47423860      | Szűcs Ferencné EV.                  | - 4100 Berettyóújfalu, Rákóczi utca 69/A                                   | 0 Ft                          | O Ft              | -                     |                           |            |   |
| 2018-04         |                                                      | 47684498      | Bocskai ABC - 4100                  | skal ABC - 4100 Berettyóújfalu, Bocskal utca 54. 0 Ft 0                    |                               |                   |                       |                           |            |   |
| 2018-04         |                                                      | 47643855      | Winkler Ferencné E                  | V 4100 Berettyőújfalu, Puskin utca 20.                                     | 0 Ft                          | 6 200 Ft          | -                     |                           |            |   |
|                 |                                                      | 22755612      | Hajdú Ízek Kft 410                  | 00 Berettyóújfalu, Táncsics tér 6.                                         | 0 Ft                          | 0 Ft              | 0 Ft                  | 45                        |            |   |
|                 |                                                      |               |                                     | < 1 2 > Ugrás 1 10/oldal                                                   | <ul> <li>✓ Össz 13</li> </ul> |                   |                       |                           |            |   |
| م 🖿             | Ħ                                                    | <b>a</b> 🕹    | o e o                               |                                                                            |                               |                   | x <sup>8</sup> /      | 、 🛥 🦟 (l=)) <sub>20</sub> | 12:00      | 5 |

## MAGYAR KEDVEZMÉNYHÁLÓZAT ÜGYFÉLSZOLGÁLATA

Telefon: +36 20/ 4-996-446 (Ügyfélfogadás munkanapokon 9:00 - 13:00) E-mail: <u>info@kedvezmeny.hu</u>

© Magyar Kedvezményhálózat Kft. Minden jog fenntartva!